# Index

- Building creative via Adobe Animate CC
  - Case 1: Build from scratch
  - <u>Case 2 : If the creative already built to other vendor's spec,</u> how to update the code to DFP spec
- Building creative via Google Web Designer
  - Case 1: Build from scratch
  - Case 2 : If the creative already built to other vendor's spec
- Generic HTML clickTag guidelines
- HTML5 creatives must be SSL compatible

## Content

## **Building creative via Adobe Animate CC**

Case 1: Build from scratch

Step 1:

Create a button on the stage(canvas), and name it "btn".

For transparent button, DO NOT set the alpha value to 0%, set it to 1% (see screenshot below)

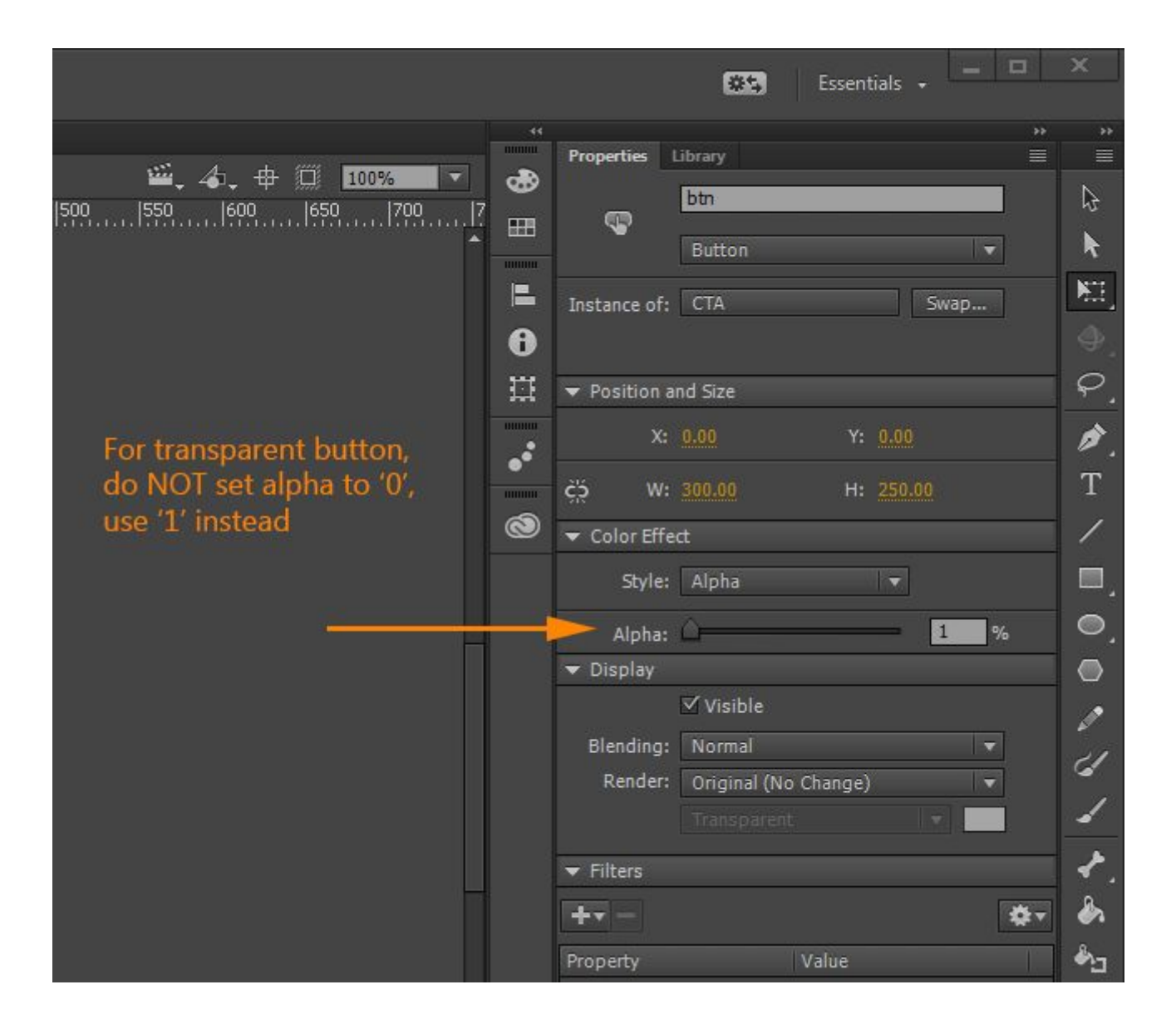

#### Step 2:

Declare "clickTag" variable under "Global : Script"

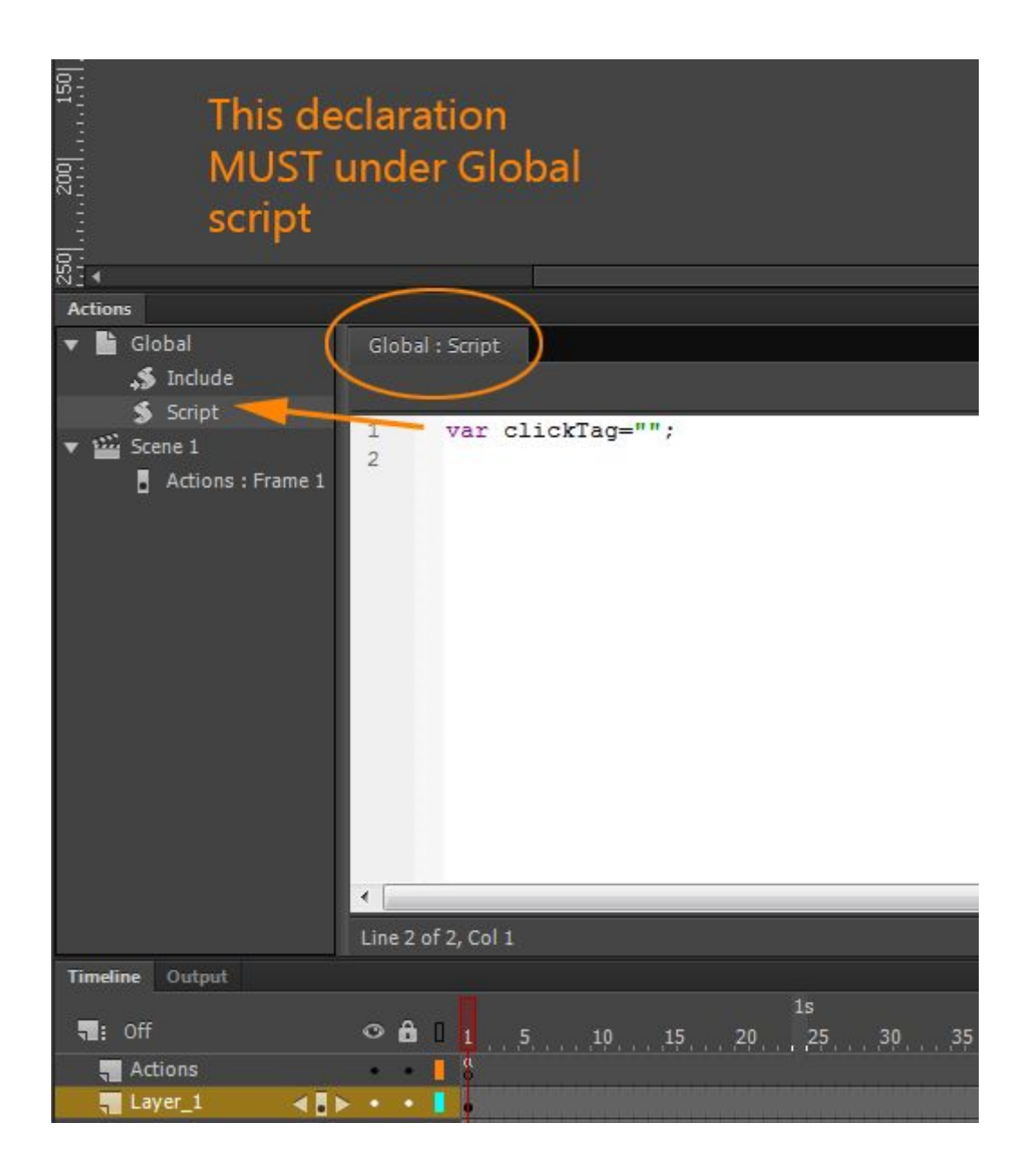

Step 3:

Add event listener and function for your click button.

You can activate the click button any time on your timeline when needed. Simply create a key frame, then add the script on that frame.

| हुः न                  | he object's name in your script                                |
|------------------------|----------------------------------------------------------------|
| n n                    | eed to match the instance name                                 |
| 201.                   | n the stage                                                    |
| -                      | in the stage                                                   |
| ू<br>ह्रि: You can cho | ose                                                            |
| when the cli           | ck button                                                      |
| हु activated on        | your                                                           |
| Actions timeline       |                                                                |
| 🔻 🖿 Global             | Current frame                                                  |
| Script                 | Actions:1                                                      |
| V W Scene 1            | <pre>1 this.btn.addEventListener("click", clickThrough);</pre> |
| Actions : Frame 1      | 3  function clickThrough() {                                   |
|                        | <pre>4 window.open(clickTag, "_blank");</pre>                  |
|                        | 6                                                              |
|                        |                                                                |
|                        |                                                                |
|                        |                                                                |
|                        |                                                                |
|                        |                                                                |
|                        |                                                                |
|                        |                                                                |
|                        |                                                                |
|                        | Line 6 of 6, Col 1                                             |
| Timeline Output        | 15 75                                                          |
| T: Off                 |                                                                |
| 📲 Actions 🛛 🔌 🖥 🕨      |                                                                |
| Layer_1                |                                                                |

# Case 2 : If the creative already built to other vendor's spec, how to update the code to DFP spec

Step 1:

Declare "clickTag" variable in the header of your HTML document <script type="text/javascript">var clickTag = "";</script>

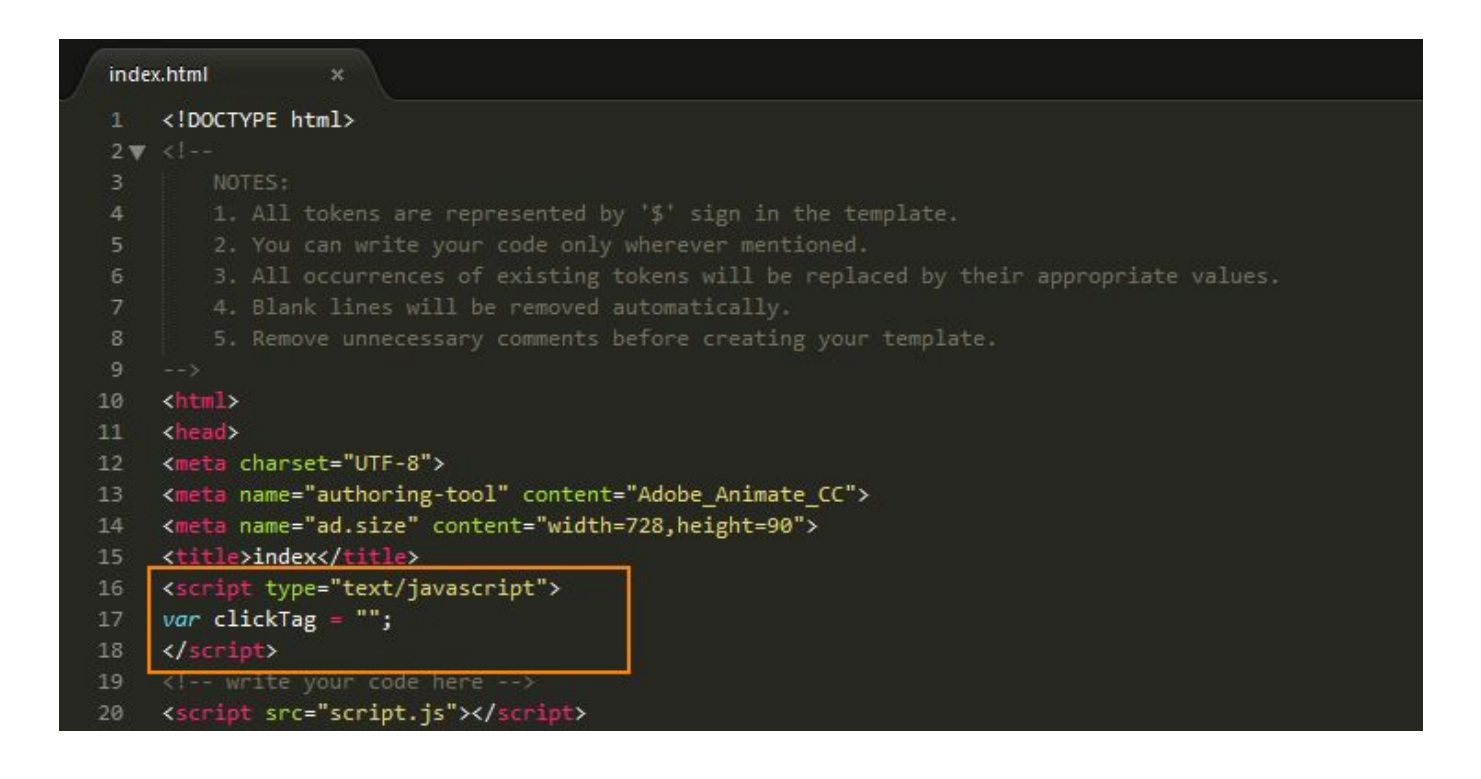

#### Step 2:

Wrap the canvas tag with the below script <a href="javascript:window.open(window.clickTag)"> <!-- Your canvas goes here --></a>

| 274 🔻 | <body onload="init();" style="margin:0px;"></body>                                                                                                    |
|-------|----------------------------------------------------------------------------------------------------|
| 275 🔻 | <pre><diy id="animation container" style="background-color:rgba(94, 179, 58, 1.00); width:728px; height:90px"></diy></pre>                                                                                                    |
| 276   | <pre><a href="javascript:window.open(window.clickTag)"><canvas height="90" id="canvas" style="&lt;/pre&gt;&lt;/th&gt;&lt;/tr&gt;&lt;tr&gt;&lt;td&gt;&lt;/td&gt;&lt;td&gt;position: absolute; display: block; background-color:rgba(94, 179, 58, 1.00);" width="728"></canvas></a></pre> |
| 277   | <pre><div id="dom_overlay_container" style="pointer-events:none; overflow:hidden; width:728px; height:90px;&lt;/pre&gt;&lt;/td&gt;&lt;/tr&gt;&lt;tr&gt;&lt;td&gt;&lt;/td&gt;&lt;td&gt;position: absolute; left: 0px; top: 0px; display: block;"></div></pre>                            |
| 278   |                                                                                                    |
| 279   |                                                                                                    |
| 280   |                                                                                                    |
| 281   |                                                                                                    |

## **Building creative via Google Web Designer**

#### Case 1: Build from scratch

#### Step 1:

Choose "DoubleClick" as the "Environment" when start building the creative

| Create New Blank File                        |                           | ×                                                                         |
|----------------------------------------------|---------------------------|---------------------------------------------------------------------------|
| Ads<br>Banner<br>AMPHTML banner              | Name<br>Location          | GWD_build C:\Desktop\test build                                           |
| Expandable<br>Interstitial                   | Environment<br>Dimensions | DoubleClick<br>300 x 250  Whith 300 px Height 250 px<br>Responsive layout |
| HTML<br>HTML with Pages<br>CSS<br>Javascript | Animation Mode            | Advanced  Advanced Choose "DoubleClick"                                   |
| XML                                          |                           | Then set the "Dimensions"                                                 |

#### Step 2:

Drag a Tap Area component onto stage(canvas), then expand Events tab, add the event for click through

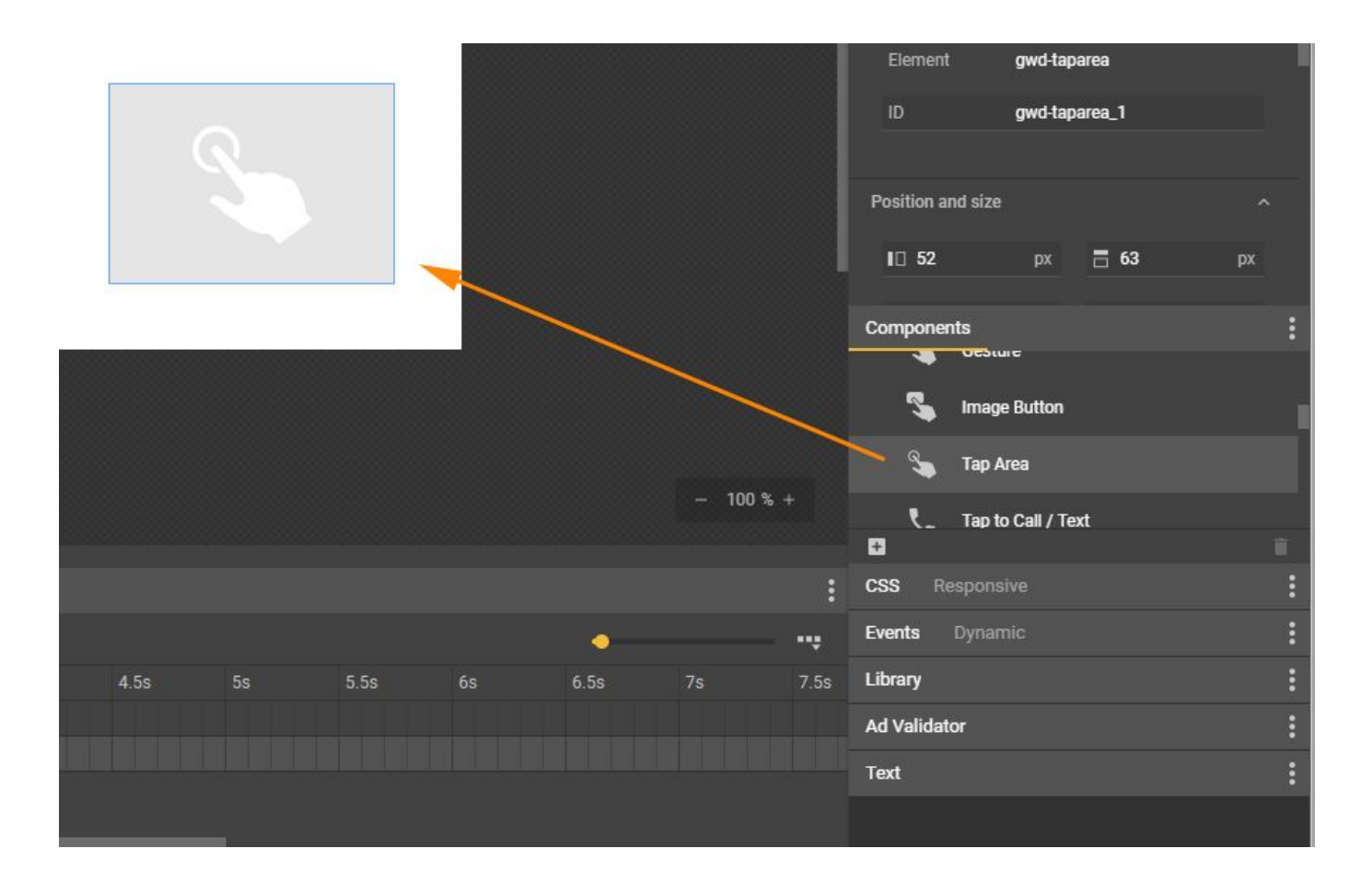

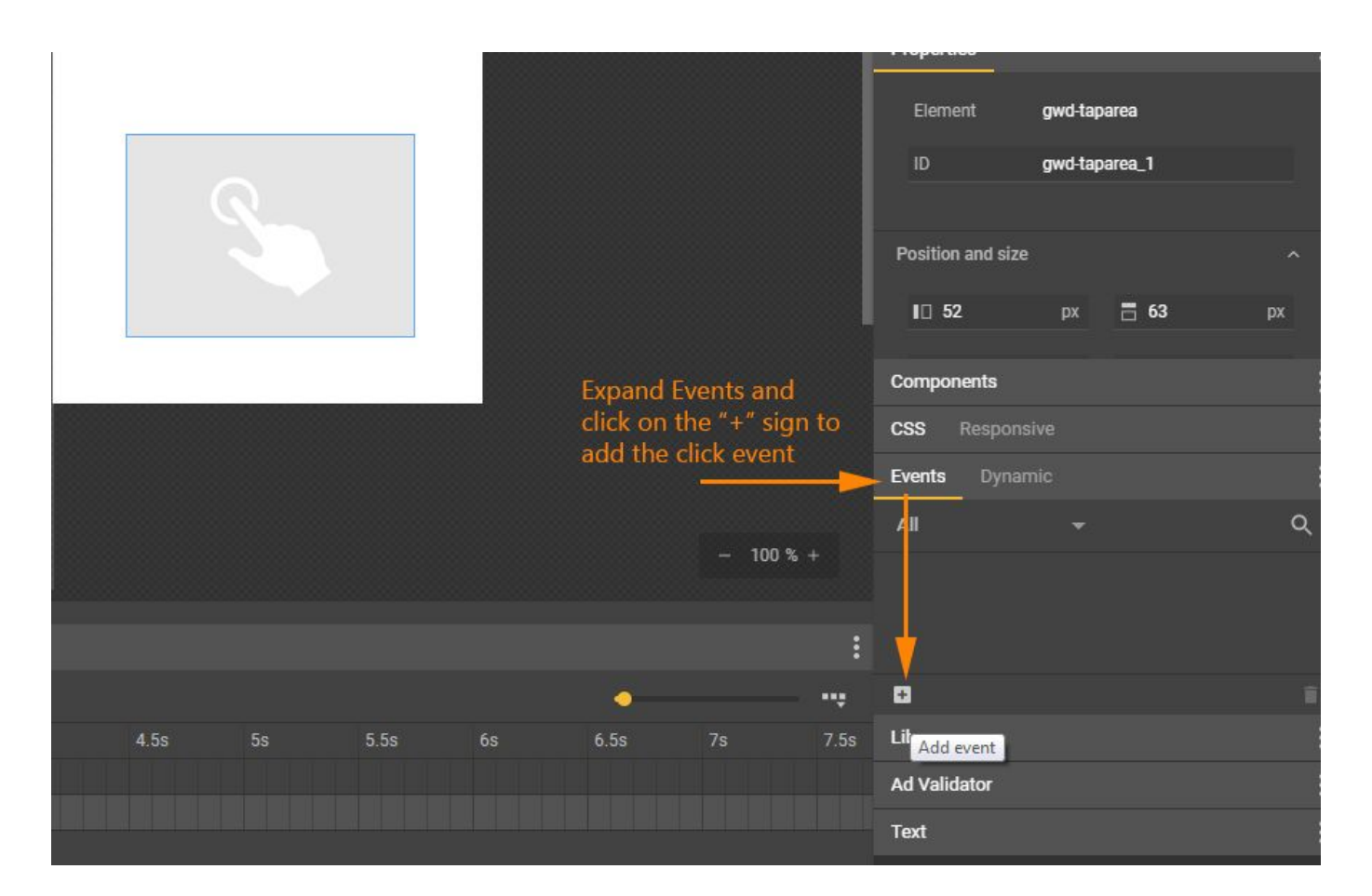

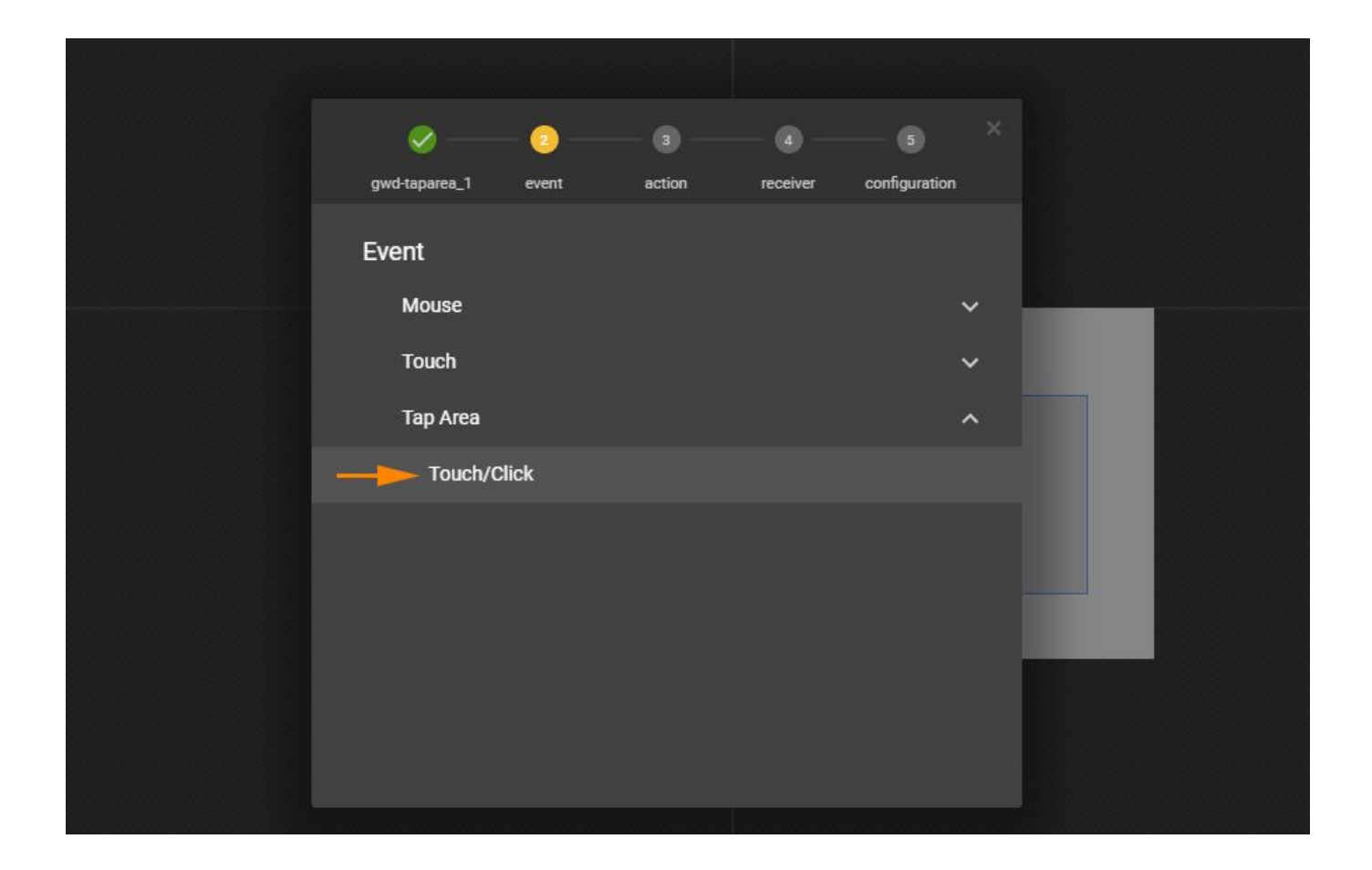

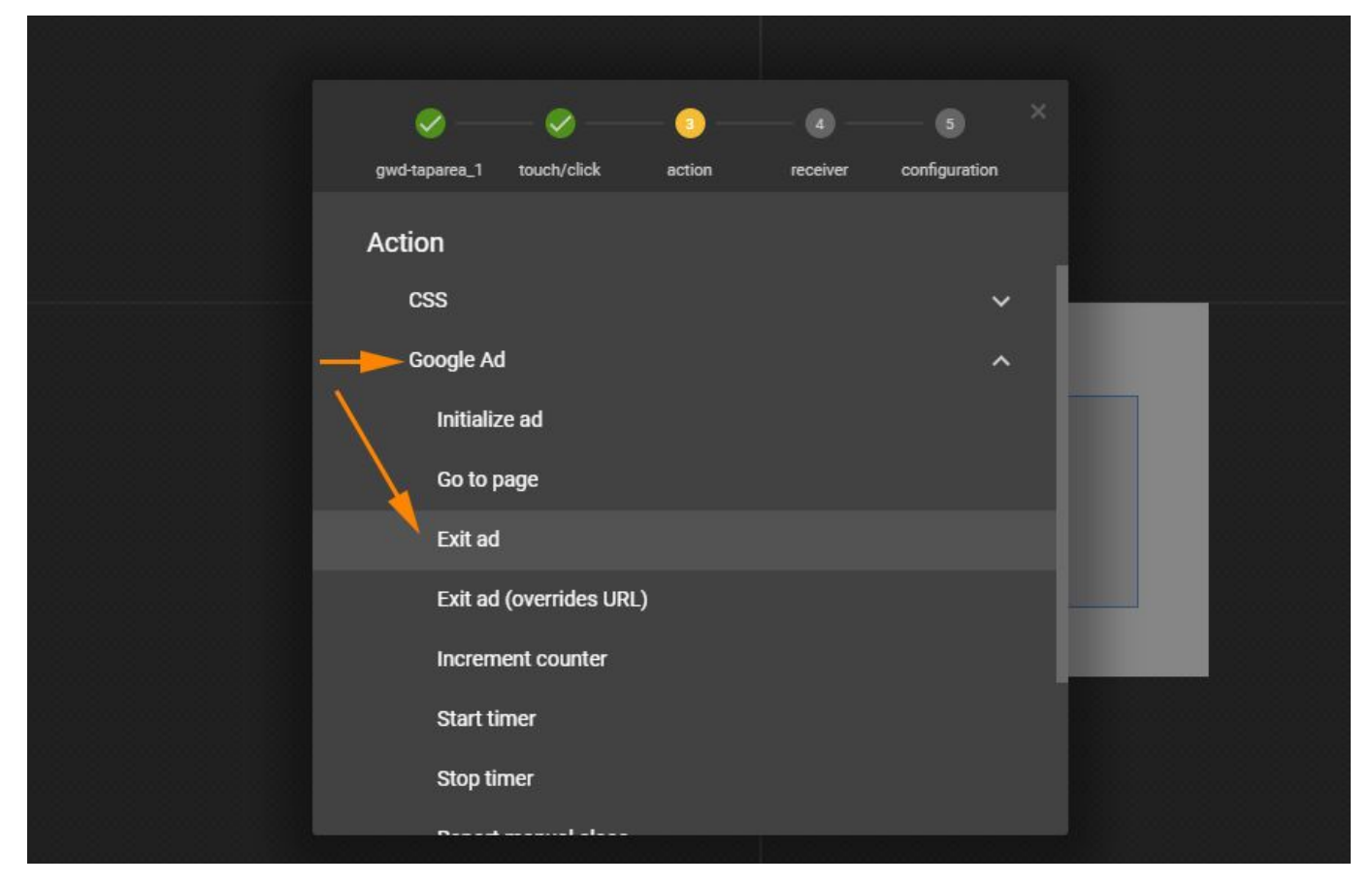

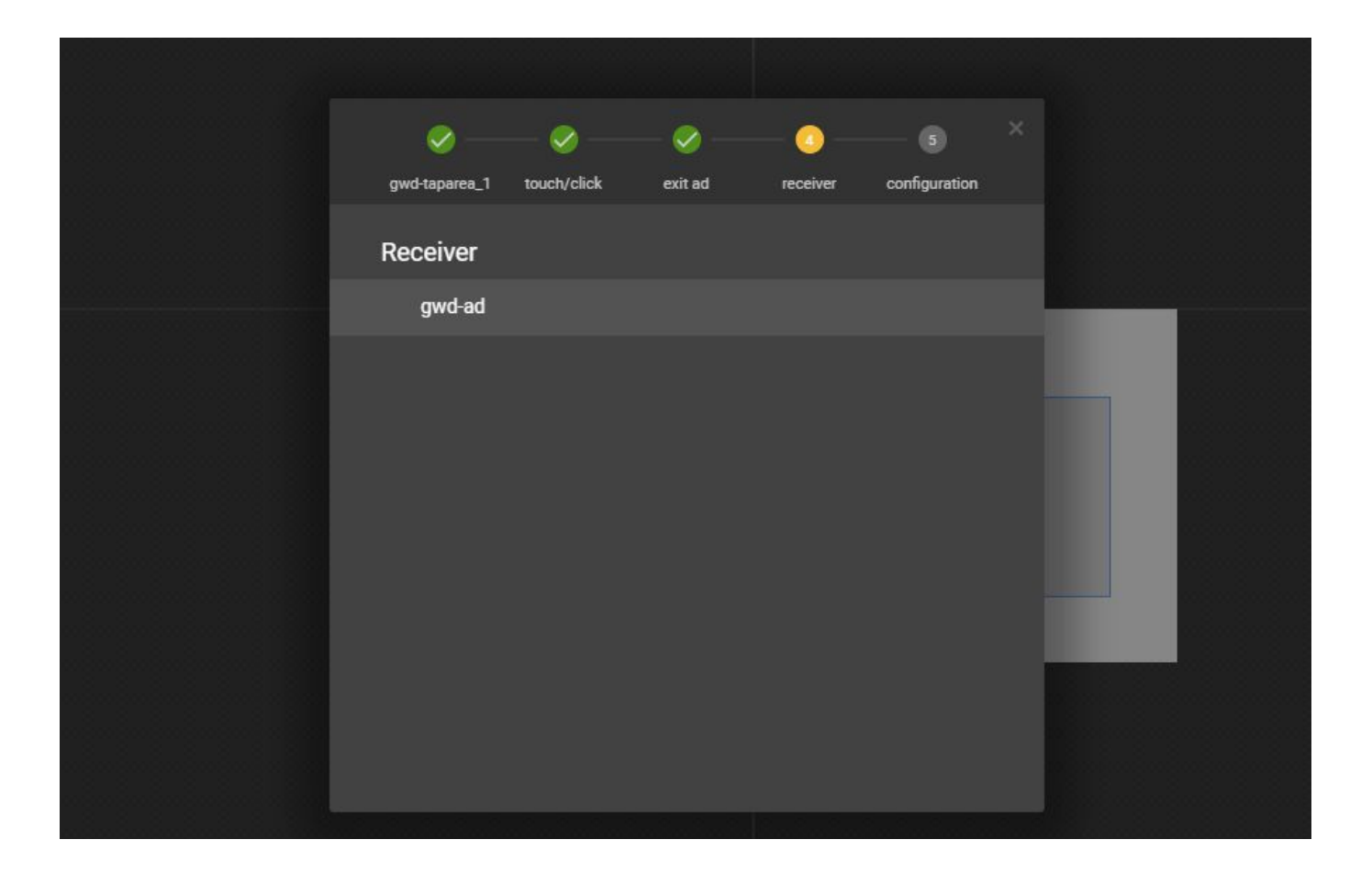

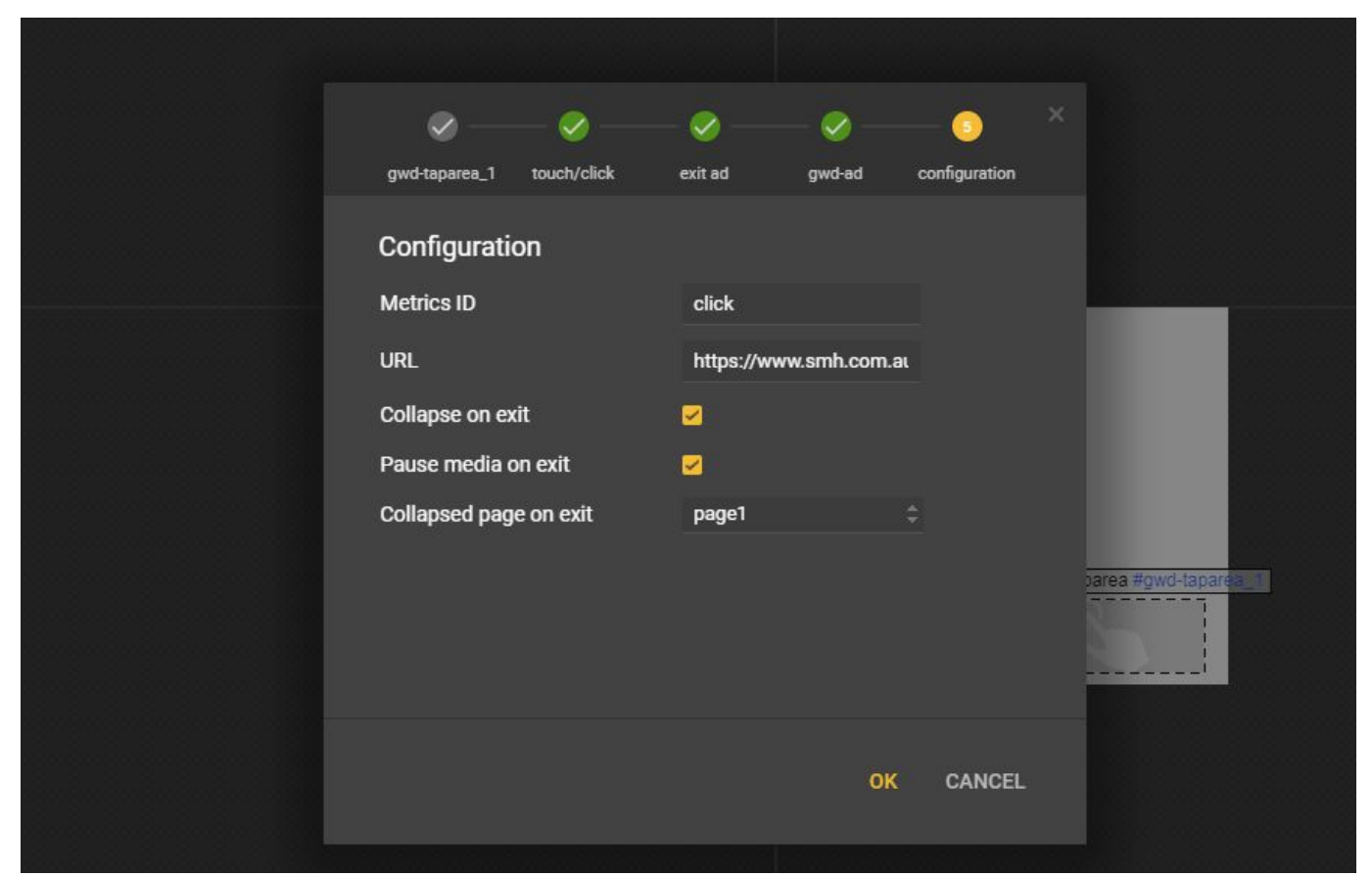

#### Step 3:

When publish the creative, choose "Locally" in Publish options, and GWD will give you a summary of the file weight, initial load size etc. If the initial load is too big, tick the "Polite Loading" box so the creative will be loaded after page content loaded

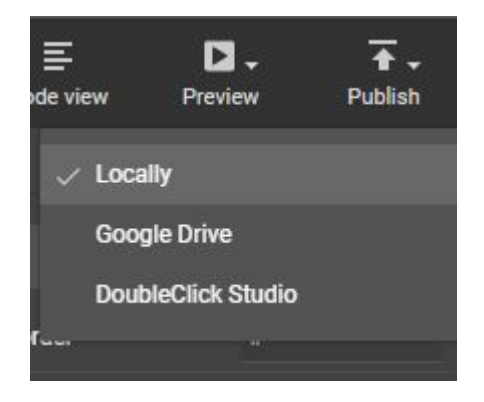

| Locally                                |                                                                    |                                                                            |                                                                    |               |
|----------------------------------------|--------------------------------------------------------------------|----------------------------------------------------------------------------|--------------------------------------------------------------------|---------------|
| Summary<br>Environment<br>Total Size   | DoubleClick<br>113.17K (Raw)<br>77.7K (Compressed)<br>49.37K (Paw) | Settings<br>Name GV<br>Location C:1                                        | VD build 01<br>\Users\steven.lin\Desktop\test buil<br>I Create Zip | .zip<br>d\GWD |
| File Count<br>Pages<br>Supported Sizes | 49.37K (Kaw)<br>14.28K (Compressed)<br>2<br>page1 (300px × 250px)  | Inline local files (.js and .css) Minify Polite Loading Add Border #000000 |                                                                    |               |
| Validation checks                      | Passed all checks                                                  | CSS Prefix 🧭 WebKit (Safari, Andro 🗸 Mozilla (Firefox 15 or                | id 4.x or lower)<br>lower)                                         |               |
|                                        |                                                                    |                                                                            | PUBLISH                                                            | CANCEL        |

#### Case 2 : If the creative already built to other vendor's spec

Check the HTML code of the index.html, search for keyword "environment". If you see "gwd-doubleclick", then go to step 2, if it's anything else, send the creative back and let the agency/client amend their creative, because DFP **ONLY** accept GWD creative with "DoubleClick" environment, other than that, DFP will just reject it regardless if you have the correct "clickTag" script or not

| 1 | html                                                                                                    |
|---|----------------------------------------------------------------------------------------------------|
| 2 | <html><head><meta content="YTk3ODQ3ZWZhN2I4NzZmMzBkNTEwYjJlf7405ee94886a448ad7d4f0f6497d5c1" name="GCD"/></head></html>                                                                                                    |
| 3 | <meta charset="utf-8"/>                                                                                                    |
| 4 | <meta content="Google Web Designer 3.0.1.0319" name="generator"/>                                                                                                    |
| 5 | <pre><meta content="Banner 3.0.0" name="template"/></pre>                                                                                                    |
| 6 | <pre><meta content="gwd-doubleclick" name="environment"/></pre>                                                                                                    |
| 7 | <pre><meta content="width=device-width, initial-scale=1.0" name="viewport"/></pre>                                                                                                    |
|   | 그는 이상에 가장하는 것이 가장 같은 것이 가지 않는 것이다. 것이 같은 것이 가지 않는 것은 것이 가지 않는 것이 같이 가지 않는 것이 같이 가지 않는 것이 같이 있다. 것이 가지 않는 것이 같이 나 있는 것이 같이 있다. 것이 가지 않는 것이 같이 있는 것이 같이 있다. 것이 같이 있는 것이 같이 있는 것이 같이 있는 것이 같이 있다. 것이 같이 있는 것이 같이 있는 것이 같이 있다. 것이 같이 있는 것이 같이 있는 것이 같이 있다. 것이 같이 있는 것이 같이 있는 것이 같이 있는 것이 같이 있는 것이 같이 있다. 것이 같이 있는 것이 같이 있는 것이 같이 있는 것이 같이 있는 것이 같이 있다. 것이 같이 있는 것이 같이 있는 것이 같이 있는 것이 같이 있는 것이 없다. 것이 같이 있는 것이 있는 것이 같이 있는 것이 같이 있는 것이 같이 있는 것이 없다. 것이 같이 있는 것이 같이 있는 것이 같이 있는 것이 같이 있는 것이 없다. 것이 같이 있는 것이 같이 있는 것이 없다. 것이 같이 있는 것이 같이 있는 것이 없다. 것이 있는 것이 있는 것이 있는 것이 없다. 것이 있는 것이 있는 것이 있는 것이 없다. 것이 있는 것이 있는 것이 없다. 것이 있는 것이 없다. 것이 있는 것이 없다. 것이 있는 것이 없다. 것이 있는 것이 없다. 것이 없다. 것이 없다. 것이 없다. 것이 없다. 것이 않는 것이 없다. 것이 없다. 것이 없다. 것이 없다. 것이 없다. 것이 없다. 것이 없다. 것이 없다. 것이 없다. 것이 없다. 것이 없다. 것이 없다. 것이 없다. 것이 없다. 것이 없다. 것이 없다. 것이 없다. 것이 없다. 것이 없다. 것이 없다. 것이 없다. 것이 없다. 것이 없다. 것이 없다. 것이 없다. 것이 없다. 것이 없다. 것이 없다. 것이 없다. 것이 없다. 것이 없다. 것이 없다. 것이 없다. 것이 없다. 것이 없다. 것이 없다. 것이 없다. 것이 없다. 것이 없다. 것이 없다. 한 것이 없다. 것이 없다. 것이 없 |

#### Step 2:

Search the keyword "gwd.actions.gwdDoubleclick.exit" in the HTML code, and you will find the code block of click/tap event handler, something like the below script <script type="text/javascript"

gwd-events="handlers">gwd.auto\_Gwd\_taparea\_1Action=function(event){gwd.actions.gwdDoubleclick.exit("gwd-ad", "exit", true, true, "page1")}</script>

Replace the "exit" (including double quotation mark) with clickTag(without any quotation mark), so it will looks like this:

<script type="text/javascript"

gwd-events="handlers">gwd.auto\_Gwd\_taparea\_1Action=function(event){gwd.actions.gwdDoubleclick.exit("gwd-ad",clickTag,true,true,"page1")}</script>

Save the new index.html file and zip the creative for DFP.

If you can't find the keyword "gwd.actions.gwdDoubleclick.exit", that means the exit event is a custom setup, either send the creative back to client/agency or raise with AdTech team for investigation.

### Generic HTML clickTag guidelines

Example of a click tag inserted in an HTML document:

```
<html>
<head>
<meta name="ad.size" content="width=300,height=250">
<script type="text/javascript">
var clickTag = "http://www.google.com"; </script>
</head>
[The rest of your creative code goes here.]
</html>
Your creative must use the click tag variable as the click-through URL:
<a href="javascript:window.open(window.clickTag)">
```

```
<img src="images/dclk.png" border=0>
```

```
</a>
```

## HTML5 creatives must be SSL compatible

HTML5 creatives must be SSL compatible to serve to HTTPS sites. So all URLs to external JS, image assets, video etc must start with "https", not "http".